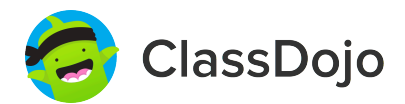

# **3 steps to connect parents**

#### 1. Print

Print a parent invite (next page) for each student in your class.

### 2. Send home

Send students home with invites to give to their parents or guardians.

#### 3. Connect

From the app or classdojo.com, parents will use the invitation code to get verified, connect to your classroom, and set up their child's account!

#### Benefits to connecting parents:

- ✓ Parents in the know are able to provide better support at home
- ✓ Sharing moments from school fosters a sense of community
- ✓ Messaging directly (in 50+ languages) breaks communication barriers

Page 1 of 24

### To: Abdillaahi Abdi and Abdillaahi Abdi's parents

From: Ms. Schafer

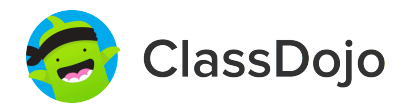

## Please join our classroom community on ClassDojo

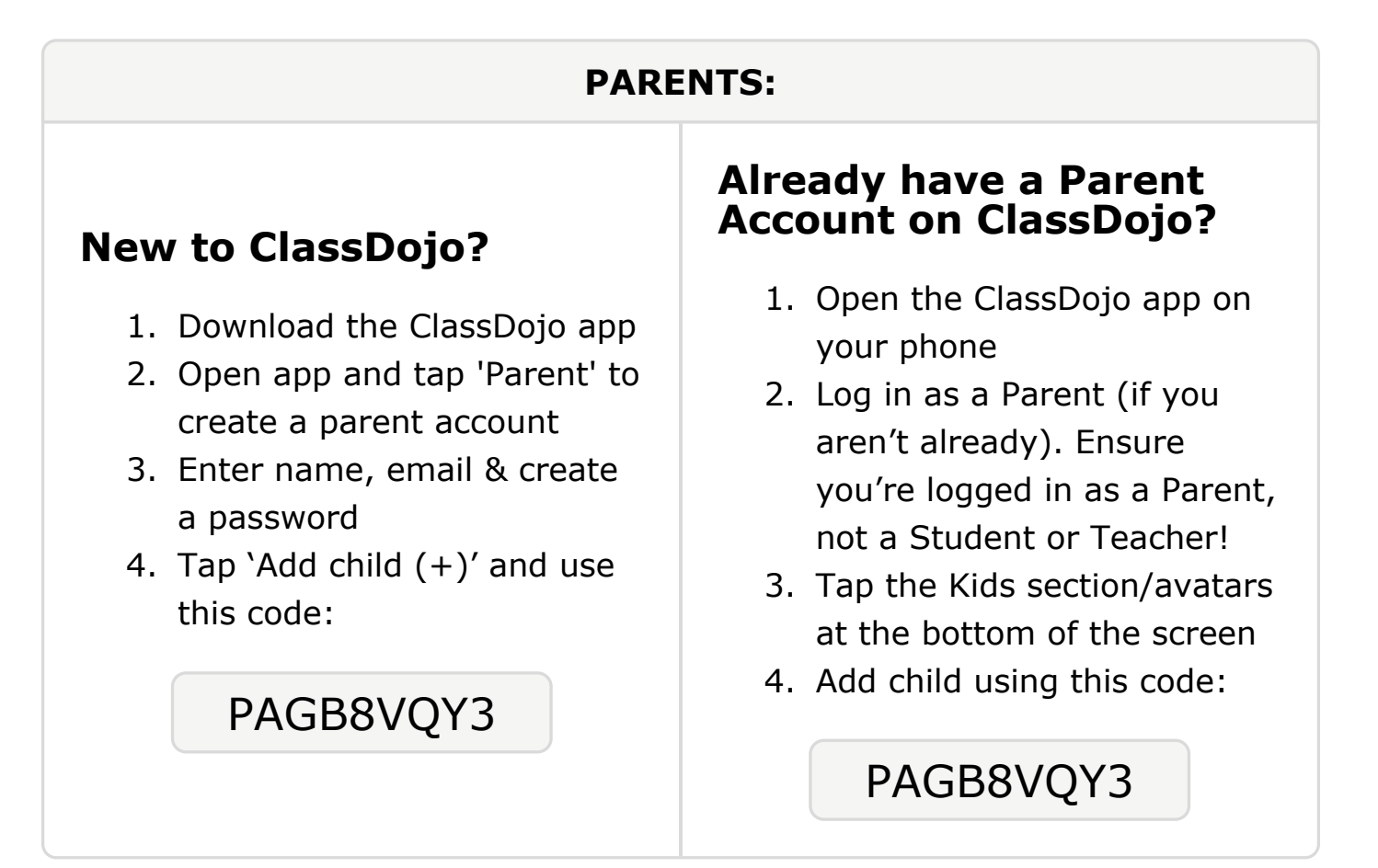

#### To: Ayman Abdiraham and Ayman Abdiraham's parents

From: Ms. Schafer

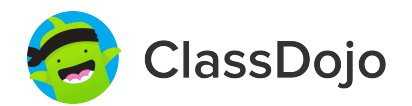

## Please join our classroom community on ClassDojo

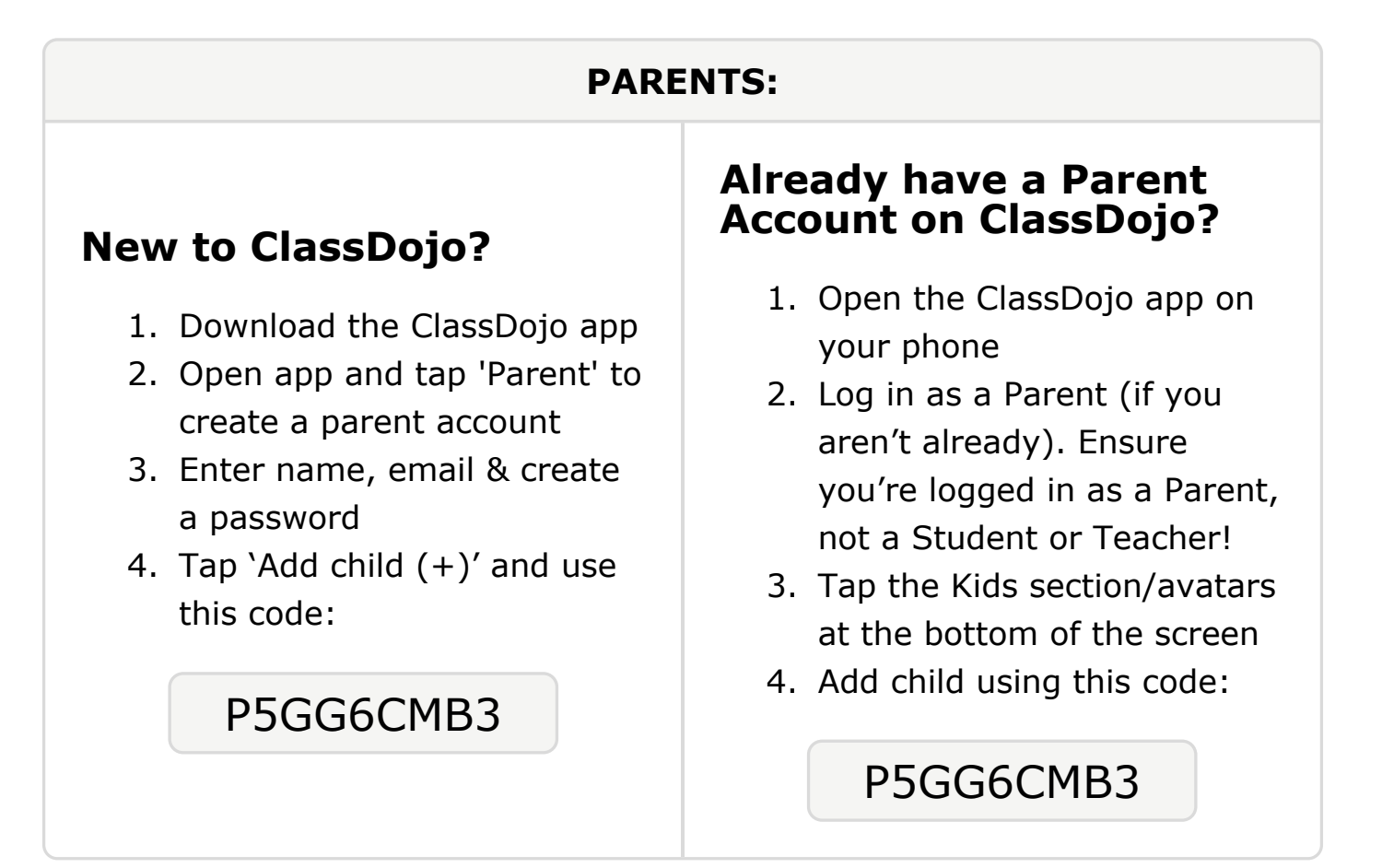

#### To: Aisha Abdirahman and Aisha Abdirahman's parents

From: Ms. Schafer

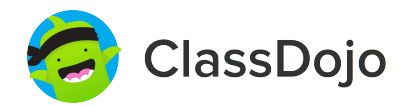

## Please join our classroom community on ClassDojo

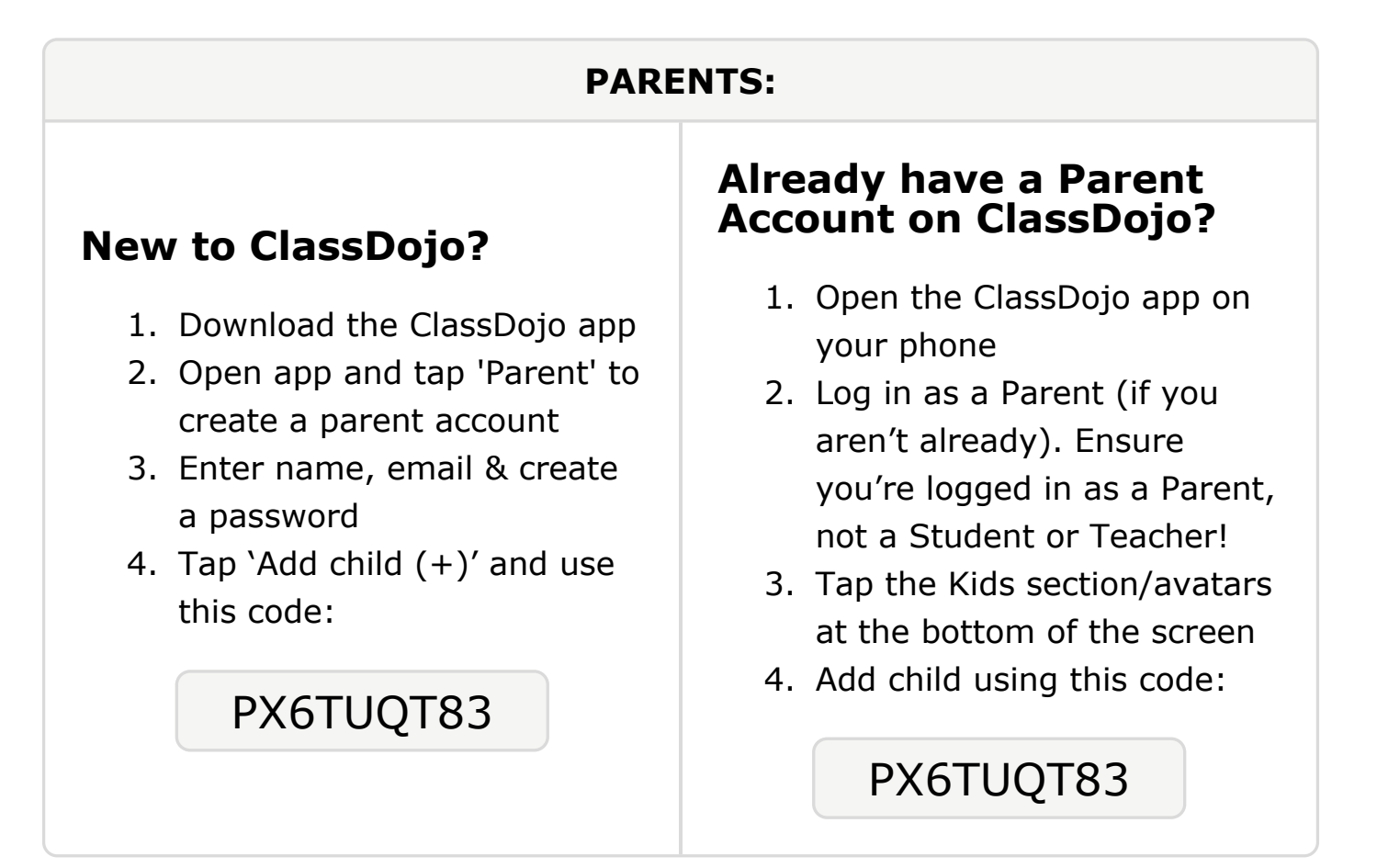

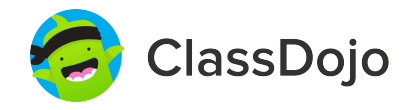

## Please join our classroom community on ClassDojo

| PARENTS:                                                                                                    |                                                                                                    |
|----------------------------------------------------------------------------------------------------|----------------------------------------------------------------------------------------------------|
| <ul> <li>New to ClassDojo?</li> <li>1. Download the ClassDojo app</li> <li>2. Open app and tap 'Parent' to create a parent account</li> <li>3. Enter name, email &amp; create a password</li> <li>4. Tap 'Add child (+)' and use this code:</li> <li>PVN3G9Y3J</li> </ul> | <ul> <li>Already have a Parent<br/>Account on ClassDojo app on<br/>your phone</li> <li>Log in as a Parent (if you<br/>aren't already). Ensure<br/>you're logged in as a Parent,<br/>not a Student or Teacher!</li> <li>Tap the Kids section/avatars<br/>at the bottom of the screen</li> <li>Add child using this code:</li> </ul> |

#### To: Abdimalik Anod and Abdimalik Anod's parents

From: Ms. Schafer

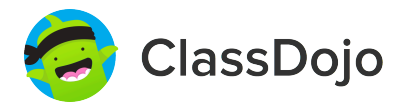

## Please join our classroom community on ClassDojo

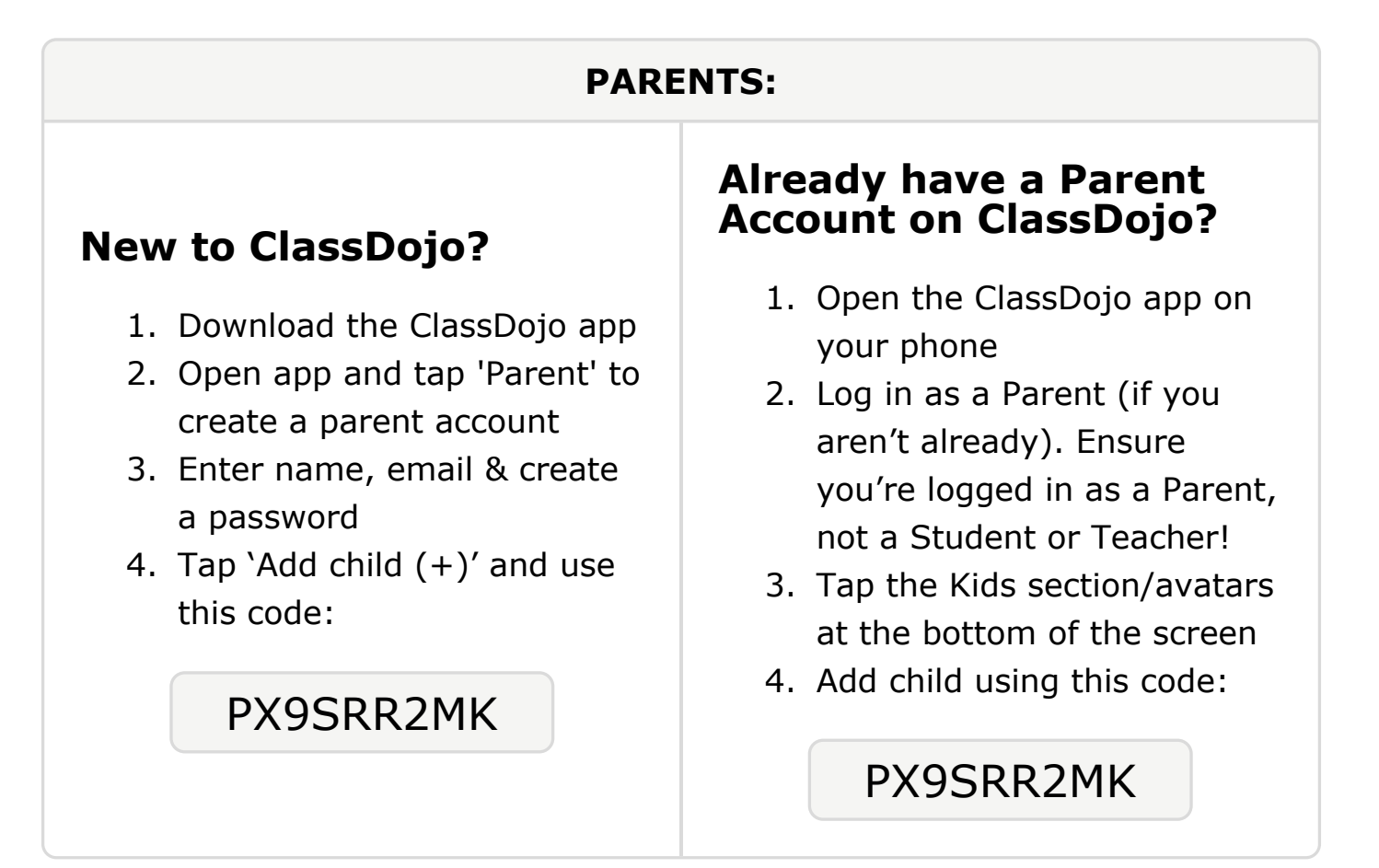

### To: Elijah Atkinson and Elijah Atkinson's parents

From: Ms. Schafer

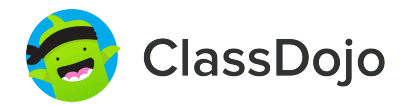

## Please join our classroom community on ClassDojo

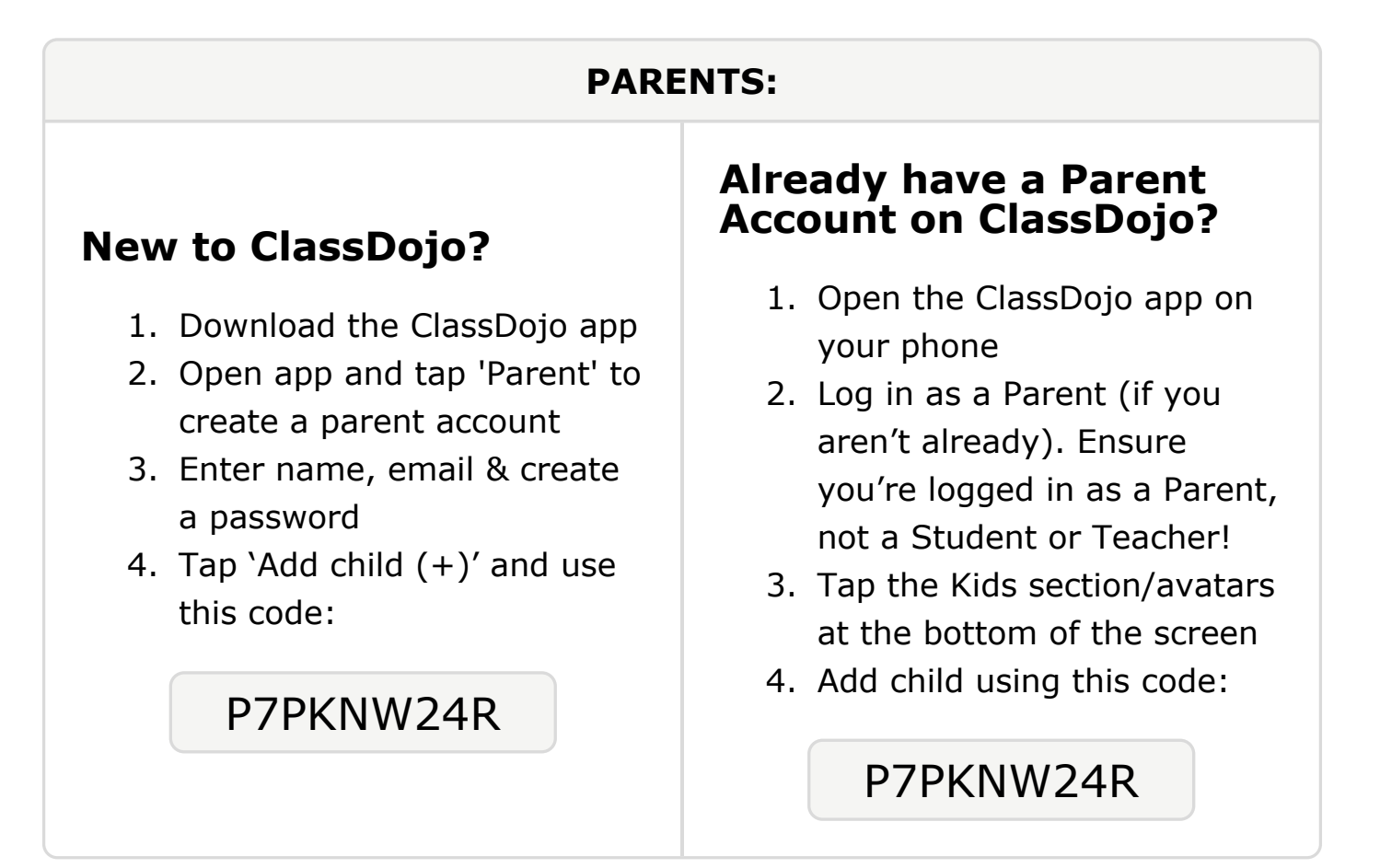

#### **To: Tedrick Babalola and Tedrick Babalola's parents**

From: Ms. Schafer

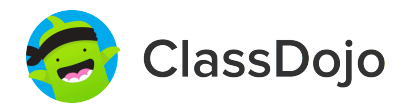

## Please join our classroom community on ClassDojo

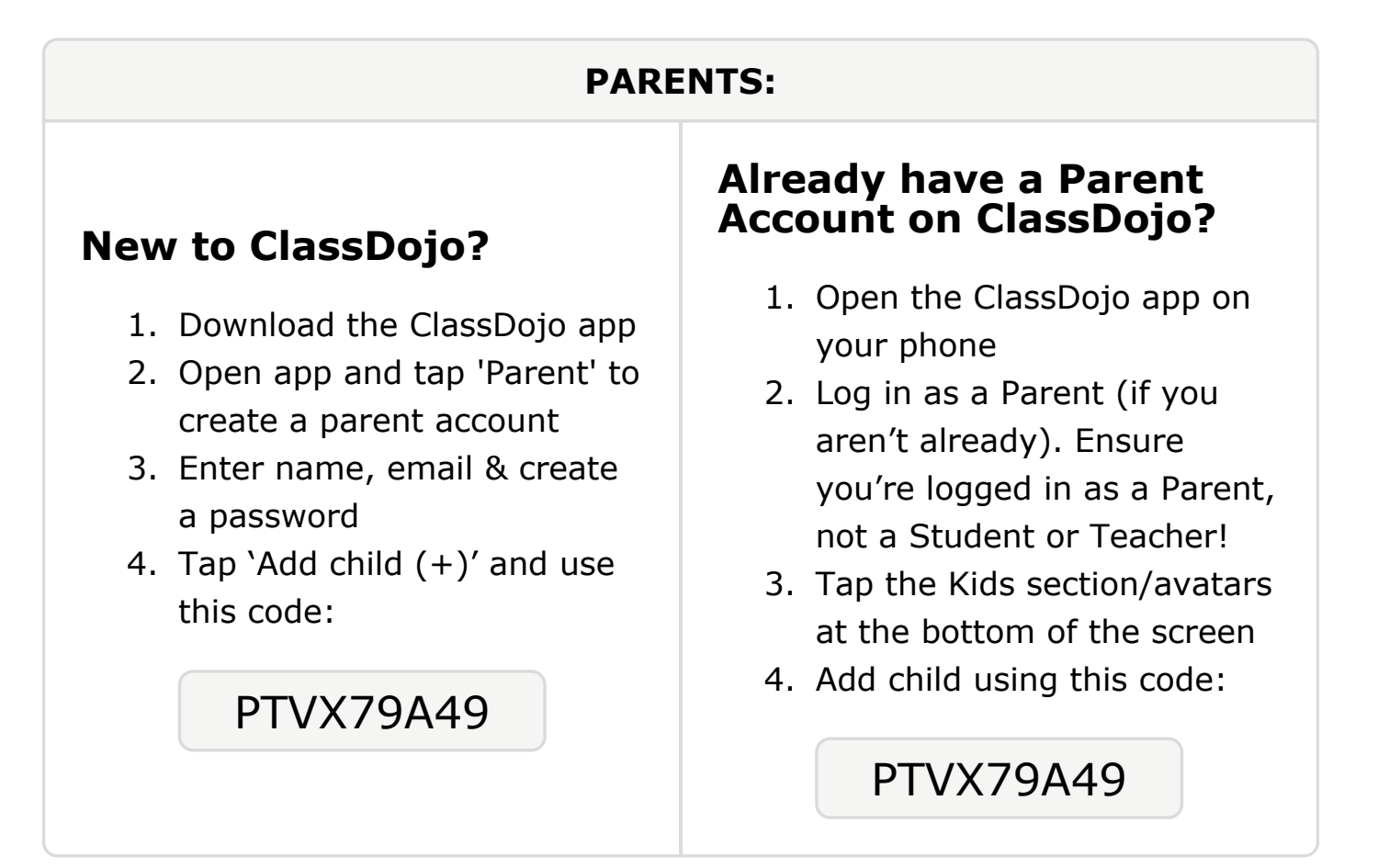

#### To: Ra'hiem Brightwell and Ra'hiem Brightwell's parents

From: Ms. Schafer

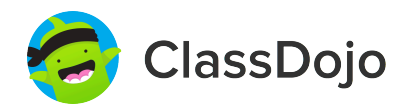

## Please join our classroom community on ClassDojo

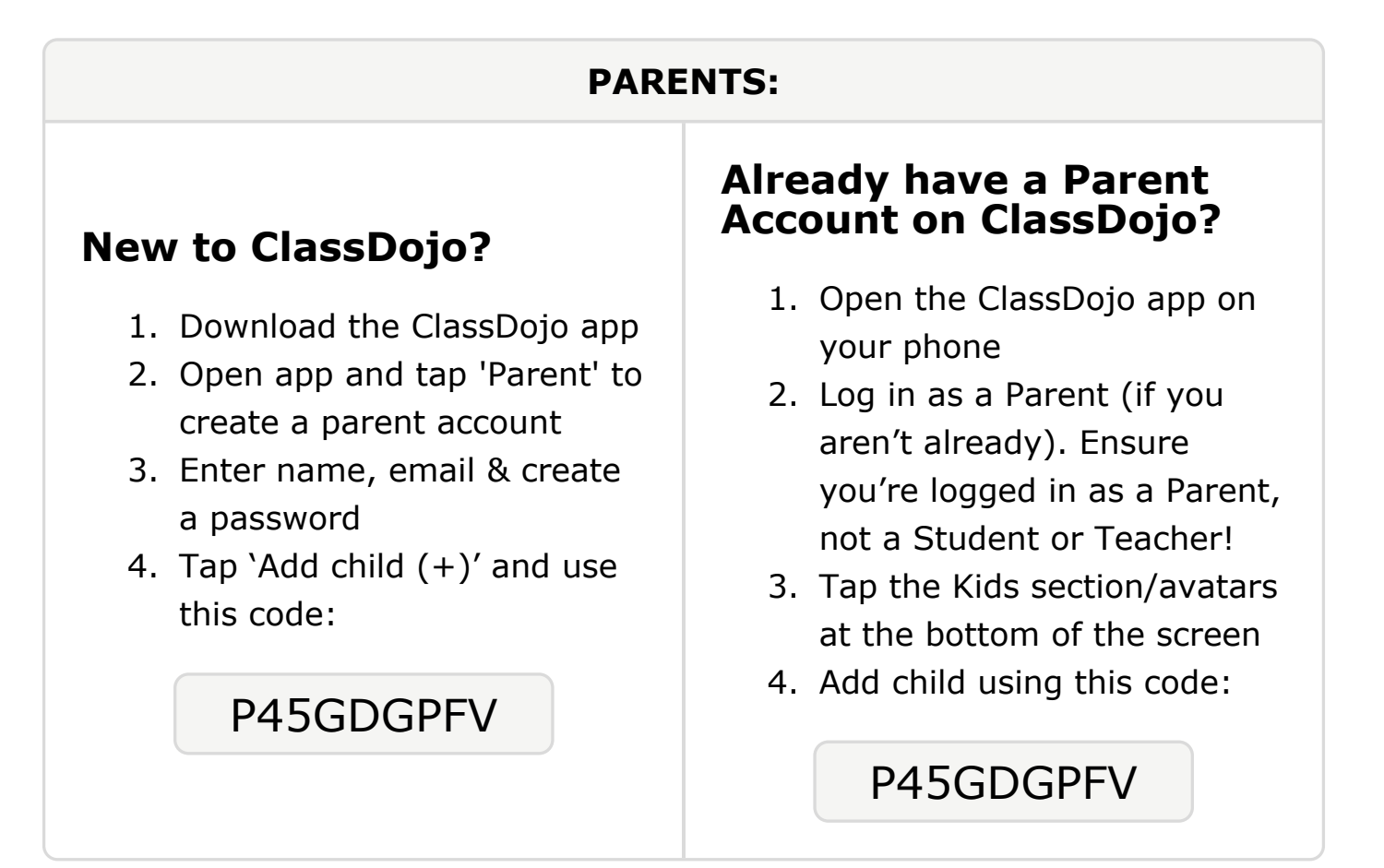

#### To: Deshawn Carter and Deshawn Carter's parents

From: Ms. Schafer

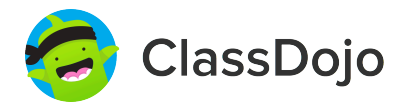

## Please join our classroom community on ClassDojo

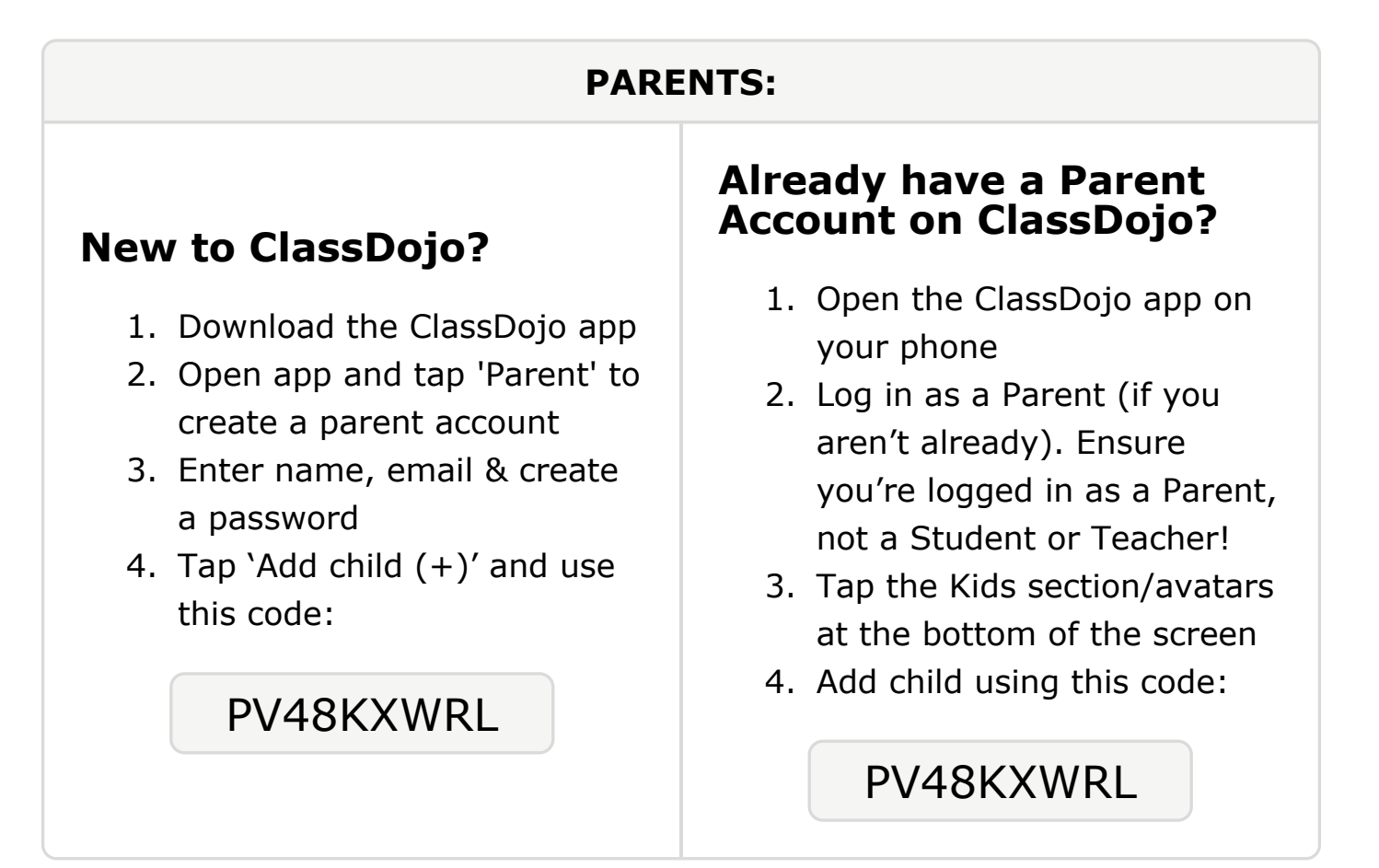

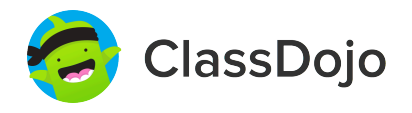

## Please join our classroom community on ClassDojo

| PARENTS:                                                                                                    |                                                                                                    |
|----------------------------------------------------------------------------------------------------|----------------------------------------------------------------------------------------------------|
| <ul> <li>New to ClassDojo?</li> <li>1. Download the ClassDojo app</li> <li>2. Open app and tap 'Parent' to create a parent account</li> <li>3. Enter name, email &amp; create a password</li> <li>4. Tap 'Add child (+)' and use this code:</li> </ul> P74BXNQCU | <ul> <li>Already have a Parent<br/>Account on ClassDojo app on<br/>your phone</li> <li>Log in as a Parent (if you<br/>aren't already). Ensure<br/>you're logged in as a Parent,<br/>not a Student or Teacher!</li> <li>Tap the Kids section/avatars<br/>at the bottom of the screen</li> <li>Add child using this code:</li> </ul> |

#### **To: Sarah Duque Flores and Sarah Duque Flores's parents**

From: Ms. Schafer

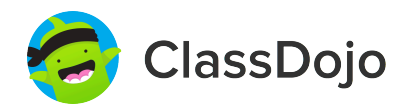

## Please join our classroom community on ClassDojo

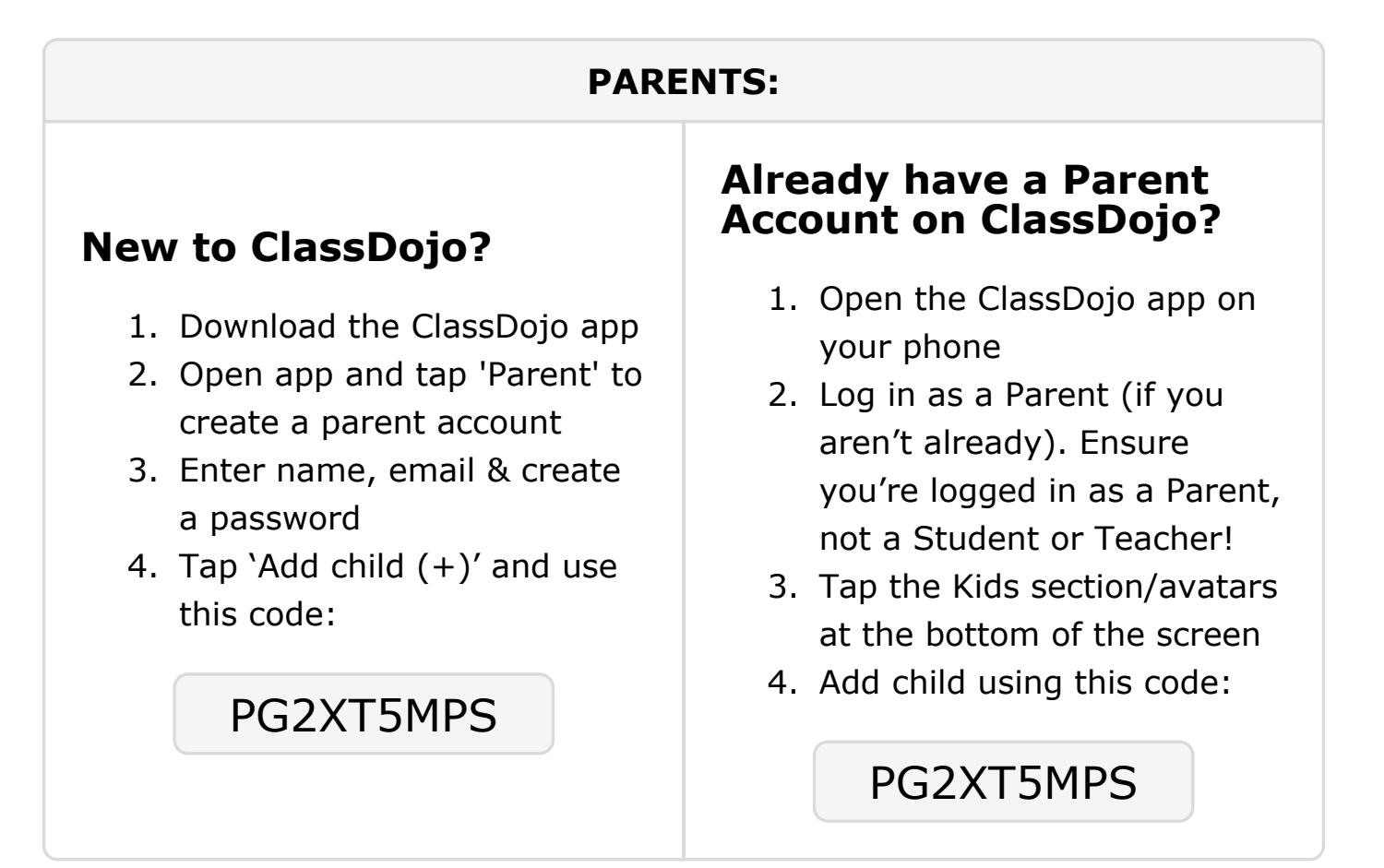

## Please join our classroom community on ClassDojo

ClassDojo

| PARENTS:                                                                                                    |                                                                                                    |
|----------------------------------------------------------------------------------------------------|----------------------------------------------------------------------------------------------------|
| <ul> <li><b>New to ClassDojo?</b></li> <li>Download the ClassDojo app</li> <li>Open app and tap 'Parent' to create a parent account</li> <li>Enter name, email &amp; create a password</li> <li>Tap 'Add child (+)' and use this code:</li> </ul> | <ul> <li>Already have a Parent<br/>Account on ClassDojo app on<br/>your phone</li> <li>Log in as a Parent (if you<br/>aren't already). Ensure<br/>you're logged in as a Parent,<br/>not a Student or Teacher!</li> <li>Tap the Kids section/avatars<br/>at the bottom of the screen</li> <li>Add child using this code:</li> </ul> |

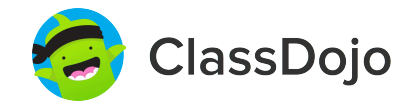

## Please join our classroom community on ClassDojo

| PARENTS:                                                                                                    |                                                                                                    |
|----------------------------------------------------------------------------------------------------|----------------------------------------------------------------------------------------------------|
| <ul> <li><b>New to ClassDojo?</b></li> <li>Download the ClassDojo app</li> <li>Open app and tap 'Parent' to create a parent account</li> <li>Enter name, email &amp; create a password</li> <li>Tap 'Add child (+)' and use this code:</li> </ul> | <ul> <li>Already have a Parent<br/>Account on ClassDojo app on<br/>your phone</li> <li>Log in as a Parent (if you<br/>aren't already). Ensure<br/>you're logged in as a Parent,<br/>not a Student or Teacher!</li> <li>Tap the Kids section/avatars<br/>at the bottom of the screen</li> <li>Add child using this code:</li> </ul> |

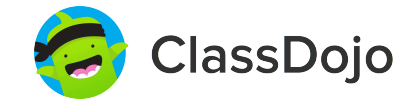

## Please join our classroom community on ClassDojo

| PARENTS:                                                                                                    |                                                                                                    |
|----------------------------------------------------------------------------------------------------|----------------------------------------------------------------------------------------------------|
| <ul> <li><b>New to ClassDojo?</b></li> <li>Download the ClassDojo app</li> <li>Open app and tap 'Parent' to create a parent account</li> <li>Enter name, email &amp; create a password</li> <li>Tap 'Add child (+)' and use this code:</li> </ul> | <ul> <li>Already have a Parent<br/>Account on ClassDojo app on<br/>your phone</li> <li>Log in as a Parent (if you<br/>aren't already). Ensure<br/>you're logged in as a Parent,<br/>not a Student or Teacher!</li> <li>Tap the Kids section/avatars<br/>at the bottom of the screen</li> <li>Add child using this code:</li> </ul> |

To: Abukar Jamal and Abukar Jamal's parents

From: Ms. Schafer

## Please join our classroom community on ClassDojo

ClassDojo

| PARENTS:                                                                                                    |                                                                                                    |
|----------------------------------------------------------------------------------------------------|----------------------------------------------------------------------------------------------------|
| <ul> <li><b>Download the ClassDojo app</b></li> <li>Open app and tap 'Parent' to create a parent account</li> <li>Enter name, email &amp; create a password</li> <li>Tap 'Add child (+)' and use this code:</li> </ul> | <ul> <li>Already have a Parent<br/>Account on ClassDojo app on<br/>your phone</li> <li>Log in as a Parent (if you<br/>aren't already). Ensure<br/>you're logged in as a Parent,<br/>not a Student or Teacher!</li> <li>Tap the Kids section/avatars<br/>at the bottom of the screen</li> <li>Add child using this code:</li> </ul> |

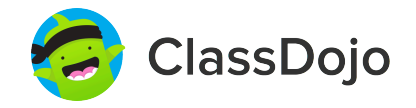

## Please join our classroom community on ClassDojo

| PARENTS:                                                                                                    |                                                                                                    |
|----------------------------------------------------------------------------------------------------|----------------------------------------------------------------------------------------------------|
| <ul> <li><b>New to ClassDojo?</b></li> <li>Download the ClassDojo app</li> <li>Open app and tap 'Parent' to create a parent account</li> <li>Enter name, email &amp; create a password</li> <li>Tap 'Add child (+)' and use this code:</li> </ul> | <ul> <li>Already have a Parent<br/>Account on ClassDojo</li> <li>Open the ClassDojo app on<br/>your phone</li> <li>Log in as a Parent (if you<br/>aren't already). Ensure<br/>you're logged in as a Parent,<br/>not a Student or Teacher!</li> <li>Tap the Kids section/avatars<br/>at the bottom of the screen</li> <li>Add child using this code:</li> </ul> |

#### To: Youssef Lahmoudi and Youssef Lahmoudi's parents

From: Ms. Schafer

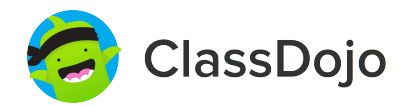

## Please join our classroom community on ClassDojo

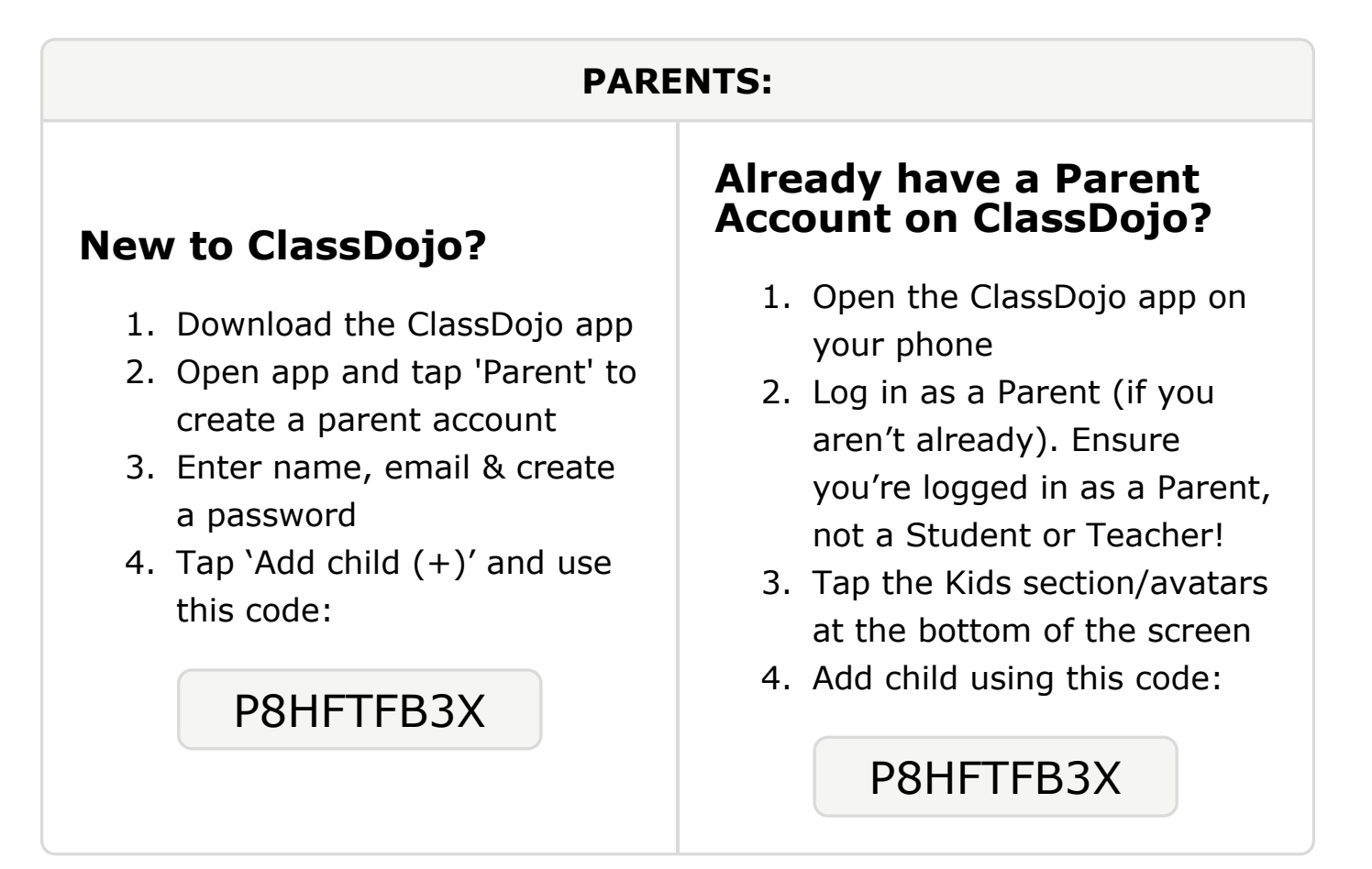

#### To: Somariea Long and Somariea Long's parents

From: Ms. Schafer

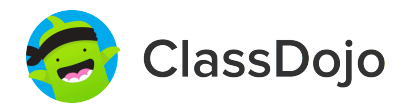

## Please join our classroom community on ClassDojo

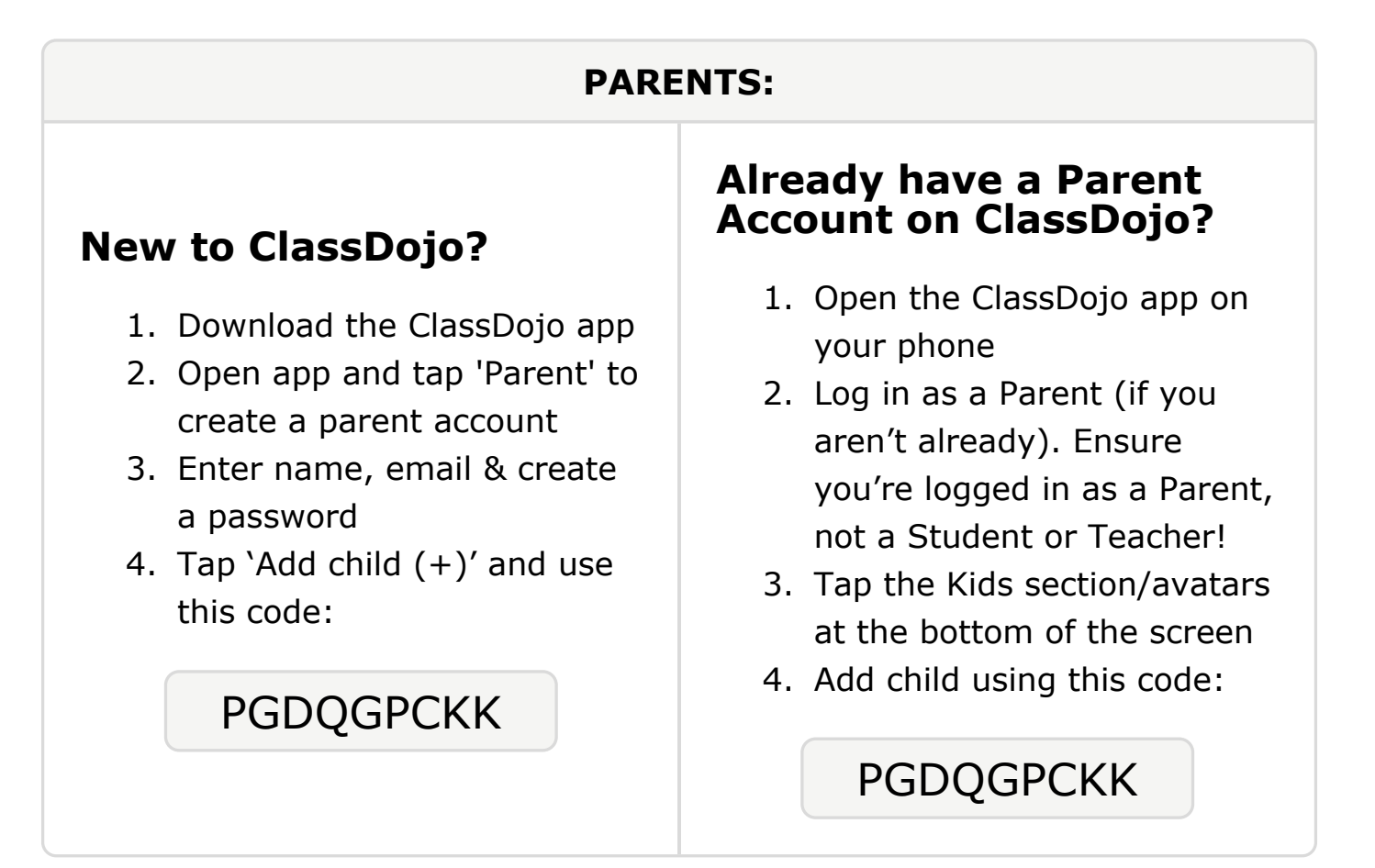

## To: Anthony Menjivar Ferreira and Anthony Menjivar Ferreira's parents

From: Ms. Schafer

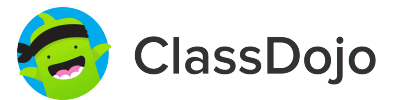

## Please join our classroom community on ClassDojo

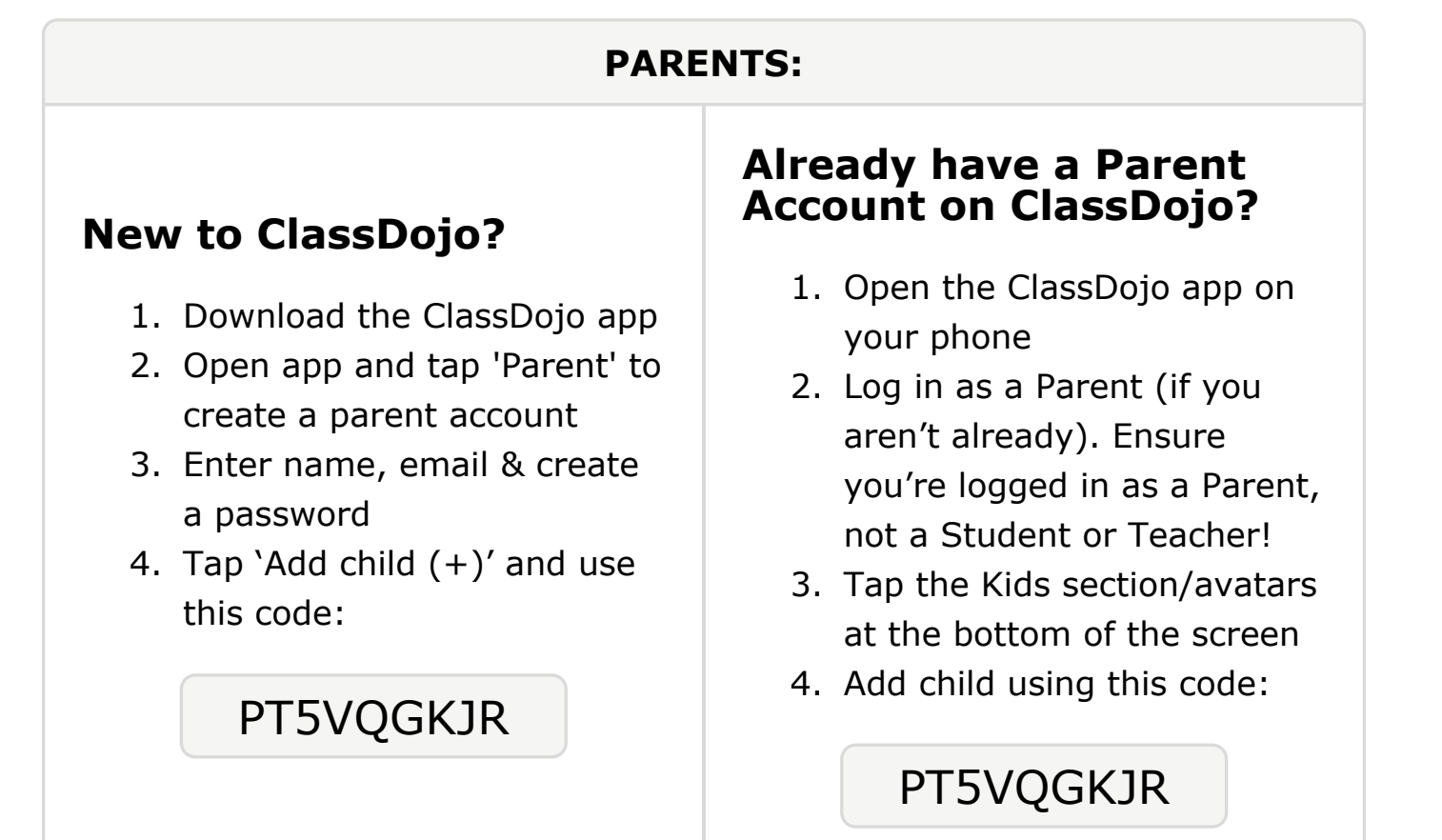

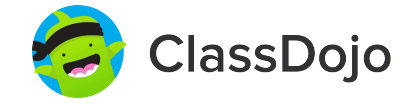

## Please join our classroom community on ClassDojo

| PARENTS:                                                                                                    |                                                                                                    |
|----------------------------------------------------------------------------------------------------|----------------------------------------------------------------------------------------------------|
| <ul> <li><b>New to ClassDojo?</b></li> <li>Download the ClassDojo app</li> <li>Open app and tap 'Parent' to create a parent account</li> <li>Enter name, email &amp; create a password</li> <li>Tap 'Add child (+)' and use this code:</li> </ul> | <ul> <li>Already have a Parent<br/>Account on ClassDojo app on<br/>your phone</li> <li>Log in as a Parent (if you<br/>aren't already). Ensure<br/>you're logged in as a Parent,<br/>not a Student or Teacher!</li> <li>Tap the Kids section/avatars<br/>at the bottom of the screen</li> <li>Add child using this code:</li> </ul> |

#### To: Musab Osman and Musab Osman's parents

From: Ms. Schafer

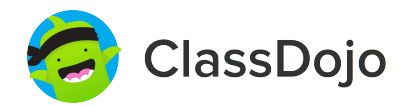

### Please join our classroom community on ClassDojo

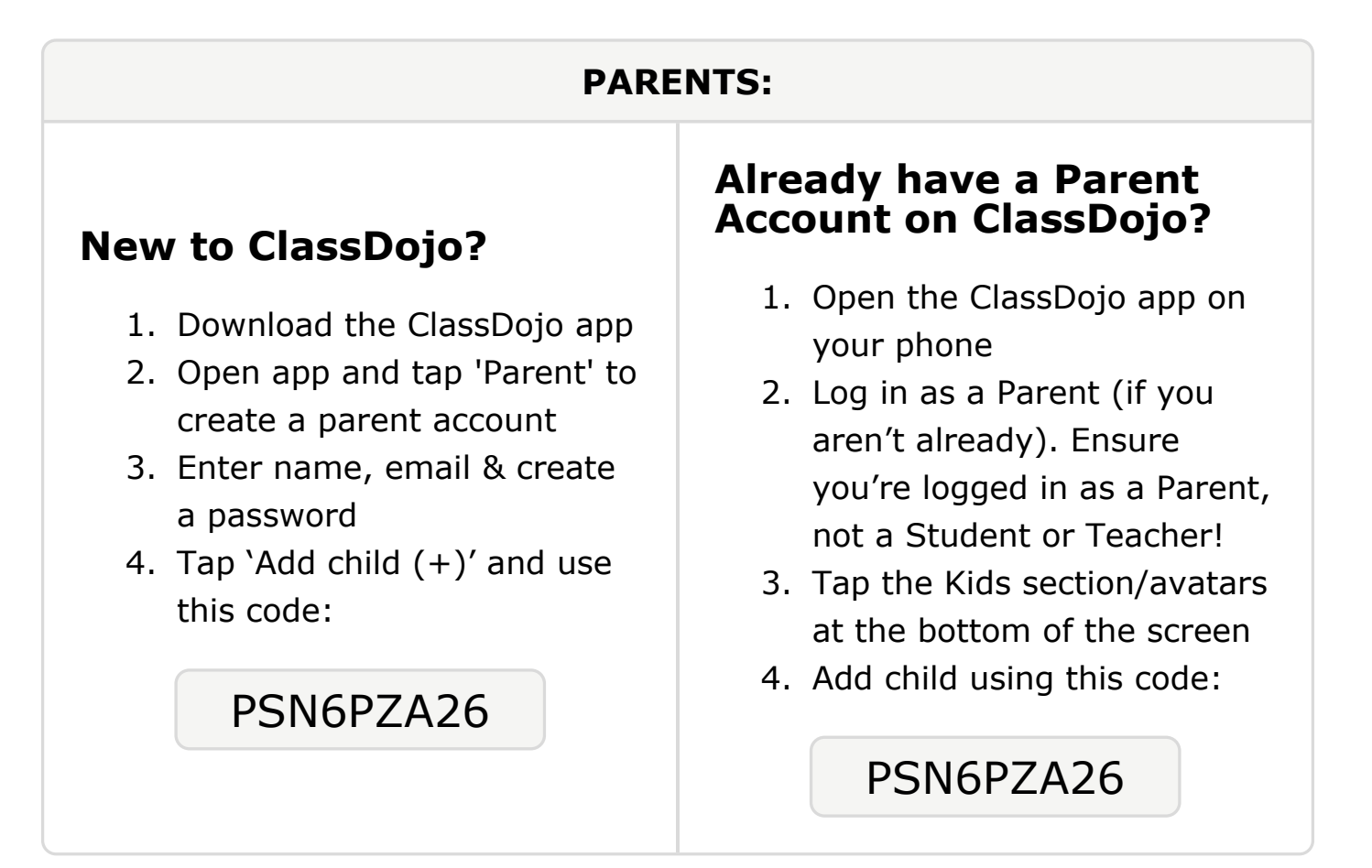

#### **To: Rondale Parson and Rondale Parson's parents**

From: Ms. Schafer

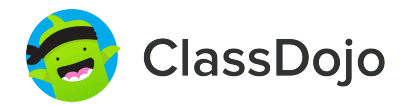

## Please join our classroom community on ClassDojo

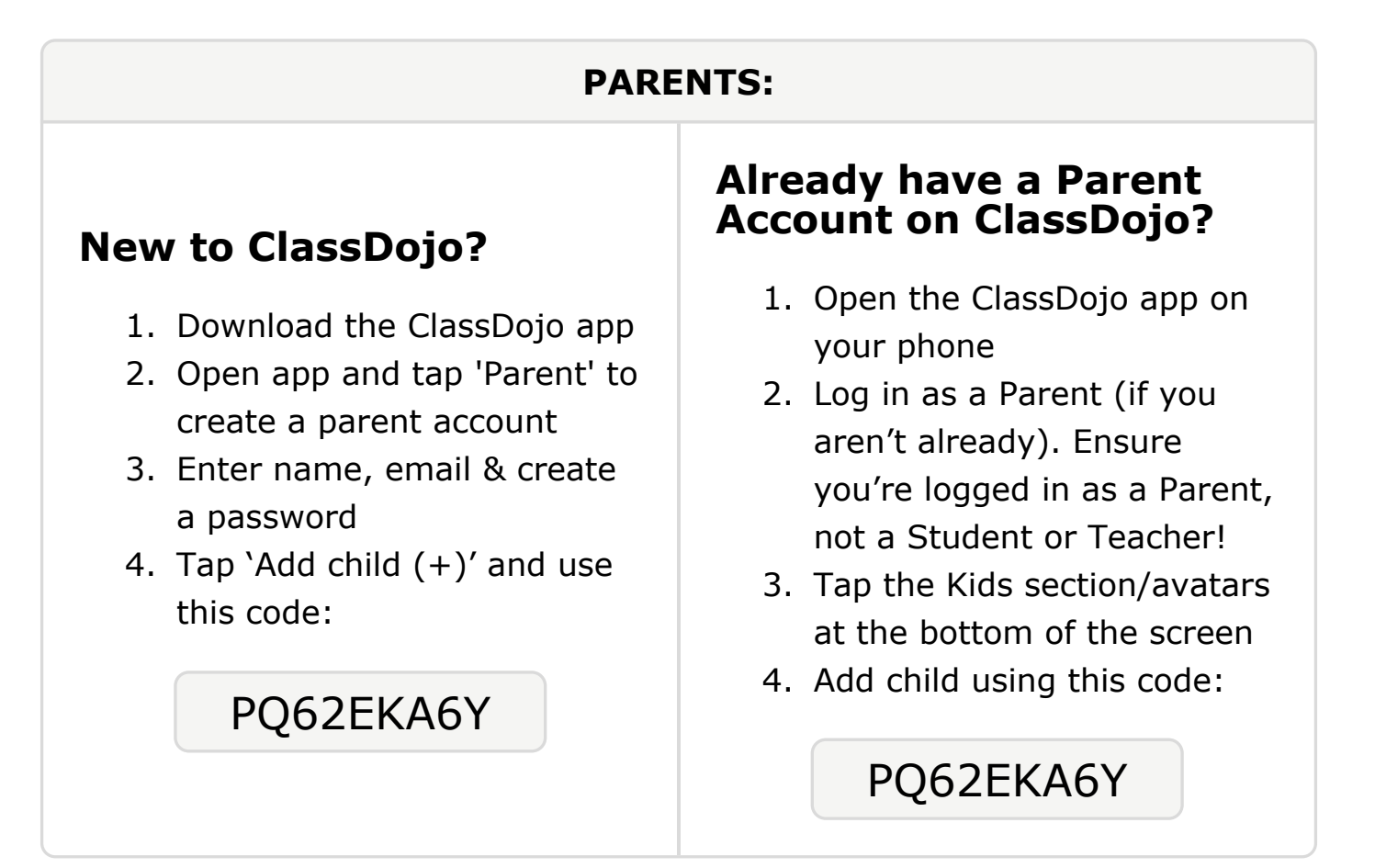

#### To: Bishika Subba and Bishika Subba's parents

From: Ms. Schafer

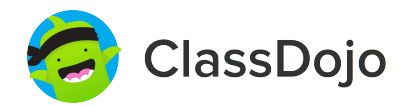

## Please join our classroom community on ClassDojo

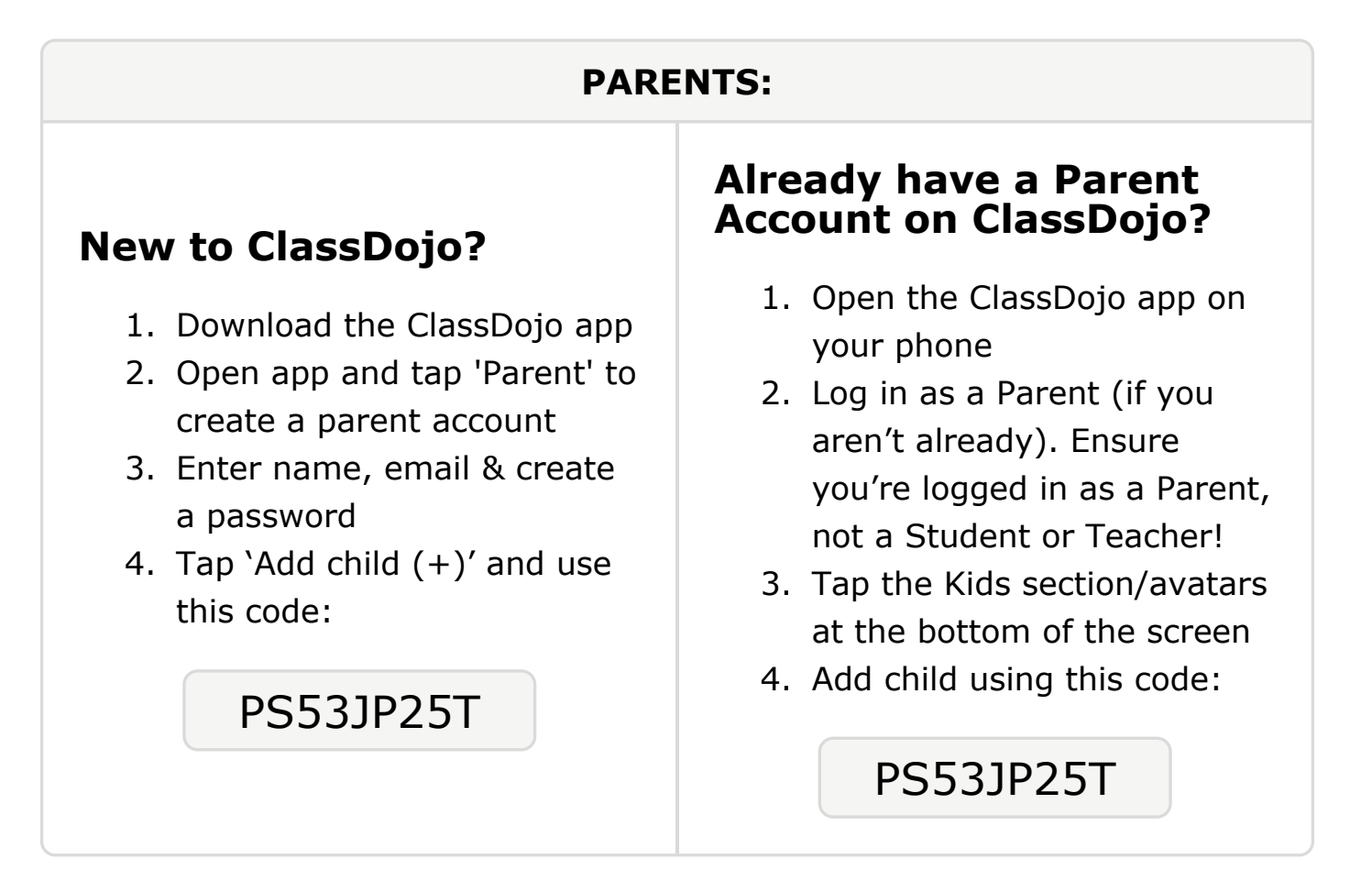